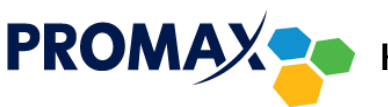

Konfiguracja konta w programie Mozilla Thunderbird

1. Kliknij w przycisk **Narzędzia,** następnie **Konfiguracja Konta**.

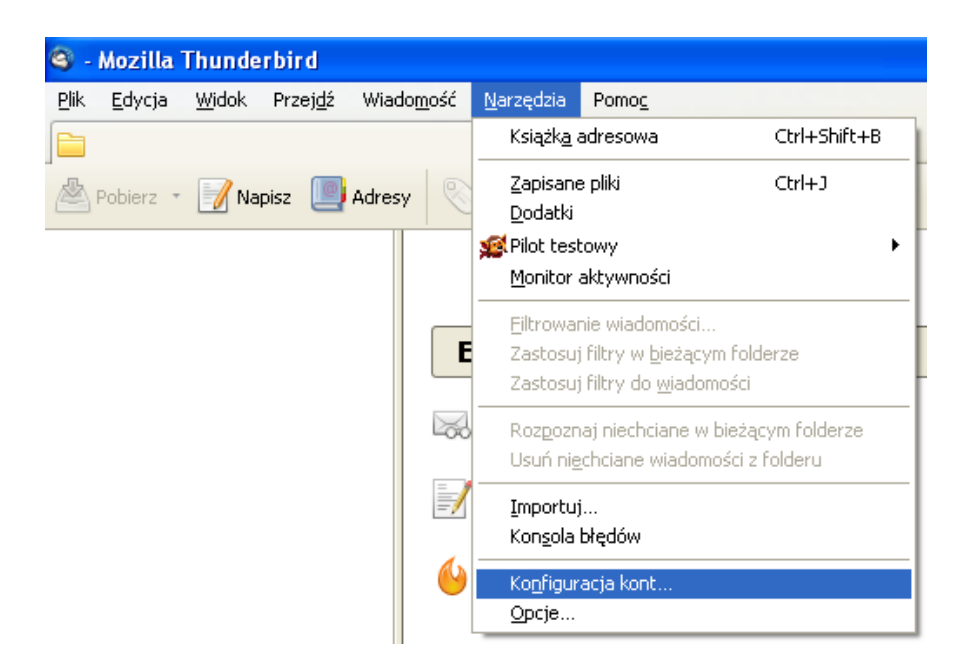

2. W nowo otwartym oknie kliknij przycisk **Operacje**, a następnie w podmenu **Dodaj konto pocztowe**.

| Konfiguracja kont                                            |                                                                                                    |
|--------------------------------------------------------------|----------------------------------------------------------------------------------------------------|
| Poczta wychodząca                                            | Konfiguracja serwera poczty wychodzącej (SMTP)                                                                                                    |
|                                                              | Jeśli zajdzie taka potrzeba, każde konto można skonfigurować w taki sposób, aby korzystało z<br>osobnego serwera poczty wychodzącej (SMTP). Ten ekran służy do dodawania, usuwania lub edycji<br>ustawień serwerów. Przypisania wybranego serwera poczty wychodzącej do określonego konta<br>należy dokonać w oknie konfiguracji tego konta, opcja "Serwer poczty wychodzącej (SMTP)". |
|                                                              | Dodaj<br>Edvtui,                                                                                                    |
|                                                              |                                                                                                    |
|                                                              | Domyślny                                                                                                    |
|                                                              | Opis:<br>Nazwa serwera:<br>Port:<br>Nazwa użytkownika:                                                                                                    |
|                                                              | Metoda uwierzytelniania:<br>Bezpieczeństwo połączenia:                                                                                                    |
|                                                              |                                                                                                    |
|                                                              |                                                                                                    |
|                                                              |                                                                                                    |
|                                                              |                                                                                                    |
|                                                              |                                                                                                    |
| Operacje +                                                   |                                                                                                    |
| Dodaj konto pocztowe<br>Dodaj inne <u>k</u> onto             | OK Anuluj                                                                                                    |
| Usta <u>w</u> jako domyślne<br><b>wym</b> <u>U</u> suń konto | organizację non-profit.                                                                                                    |

3. W kolejnym kroku w polu **Imię i nazwisko** wpisz nazwę, która będzie wyświetlała się w polu *Od* u odbiorcy poczty (może to być imię i nazwisko lub pseudonim).

- 4. W polu Adres e-mail wpisz adres uzyskany podczas aktywacji konta przez operatora.
- W polu Hasło wpisz hasło uzyskane podczas aktywacji konta przez operatora (można dodatkowo zaznaczyć opcję Zapamiętaj hasło, aby nie trzeba było go ponownie wpisywać przy każdym logowaniu) i kliknij Kontynuuj.

| Konfiguracja konta       | a e-mail              |                                                                     | × |
|--------------------------|-----------------------|---------------------------------------------------------------------|---|
|                          |                       |                                                                     |   |
| <u>I</u> mię i nazwisko: | Jan Kowalski          | Twoje imię i nazwisko lub pseudonim, tak jak będą wyświetlane innym |   |
| Adre <u>s</u> e-mail:    | jan.kowalski@promax.m |                                                                     |   |
| <u>H</u> asło:           | •••••                 |                                                                     |   |
|                          | 🗹 Zapamiętaj hasło    |                                                                     |   |
|                          |                       |                                                                     |   |
|                          |                       |                                                                     |   |
|                          |                       |                                                                     |   |
|                          |                       |                                                                     |   |
|                          |                       |                                                                     |   |
|                          |                       |                                                                     |   |
|                          |                       |                                                                     |   |
|                          |                       |                                                                     |   |
| New advector             |                       | Kashawai Casha                                                      |   |
| Nowy agres e-m           | all                   |                                                                     |   |
|                          |                       |                                                                     |   |

6. Zaznacz opcję POP3 i kliknij przycisk Konfiguracja zaawansowana.

| Konfiguracja konta    | a e-mail                                                                                                    | X |
|-----------------------|----------------------------------------------------------------------------------------------------|---|
|                       |                                                                                                    |   |
| Įmię i nazwisko:      | Jan Kowalski Twoje imię i nazwisko lub pseudonim, tak jak będą wyświetlane innym                               |   |
| Adre <u>s</u> e-mail: | jan.kowalski@promax.m/                                                                                         |   |
| <u>H</u> asło:        | •••••                                                                                                    |   |
|                       | 🗹 Zapamiętaj hasło                                                                                             |   |
|                       |                                                                                                    |   |
| Konfiguracja znal     | eziona poprzez odpytywanie typowych adresów serwerów                                                           |   |
|                       |                                                                                                    |   |
| 🔘 IMAP (zdaln         | e foldery) 💿 POP3 (poczta lokalnie na komputerze)                                                              |   |
| Common an and         | na se la companya de la companya de la companya de la companya de la companya de la companya de la companya de |   |
| Serwer poczty p       | rzychodzącej: POPS, mail.promax.media.pi, STARTTES                                                             |   |
| Serwer poczty         | wychodzące): SMTP, mail.promax.media.pi, Bez szyrrowania                                                       |   |
| Nazwa                 | uzytkownika: jan.kowalski                                                                                      |   |
|                       |                                                                                                    |   |
| Nowy adres e-m        | ail Konfiguracia zaawansowana Ultwórz konto Anului                                                             |   |
| ( <u>1</u> ,          |                                                                                                    |   |
|                       |                                                                                                    |   |

- 7. Jako Serwer poczty przychodzącej (POP3) oraz Serwer poczty wychodzącej (SMTP) wpisz poczta.promax.media.pl (lub poczta.lokalna w przypadku łączenia się tylko w sieci PROMAX).
- 8. Jako Nazwa użytkownika podaj nazwę użytkownika uzyskaną podczas aktywacji konta przez operatora (należy podać samą nazwę bez pozostałej części adresu @promax.media.pl).
- 9. W ostatnim kroku kliknij przycisk **Utwórz konto**.

| Imię i nazwisko:                       | Jan Kowalski                                       |              | Twoje imię i nazwisko lub pseudor                                                 | nim, tak jak beo     | dą wyświetlane innym            |            |                                                      |   |
|----------------------------------------|----------------------------------------------------|--------------|-----------------------------------------------------------------------------------|----------------------|---------------------------------|------------|------------------------------------------------------|---|
| Hasto:                                 | jan.kowaiskiig                                     | promax.mi    |                                                                                   |                      |                                 |            |                                                      |   |
| <u>[</u> ]][]]]                        | Zapamięta                                          | ij hasło     |                                                                                   |                      |                                 |            |                                                      |   |
| Konfiguracia zna                       | leziona poprzez                                    | odovtvwani   | ie typowych adresów serwerów                                                      |                      |                                 |            |                                                      |   |
|                                        |                                                    |              |                                                                                   |                      |                                 |            |                                                      |   |
|                                        |                                                    |              |                                                                                   |                      |                                 |            |                                                      |   |
|                                        |                                                    |              |                                                                                   |                      |                                 |            |                                                      |   |
|                                        |                                                    |              | Adres serwera                                                                     | Port                 | SSL                             |            | Uwierzytelnianie                                     |   |
| Serwer poczty                          | przychodzącej:                                     | POP3         | Adres serwera   v poczta.promax.media.pl                                          | Port                 | SSL                             | ~          | Uwierzytelnianie<br>Normalne hasło                   | * |
| Serwer poczty<br>Serwer poczty         | przychodzącej:<br>v wychodzącej:                   | POP3<br>SMTP | Adres serwera<br>poczta.promax.media.pl<br>poczta.promax.media.pl                 | Port<br>110          | SSL<br>STARTTLS<br>Bez szyfrowa | nia 💌      | Uwierzytelnianie<br>Normalne hasło<br>Normalne hasło | * |
| Serwer poczty<br>Serwer poczty<br>Nazw | przychodzącej:<br>v wychodzącej:<br>a użytkownika: | POP3<br>SMTP | Adres serwera<br>poczta.promax.media.pl<br>poczta.promax.media.pl<br>jan.kowalski | Port<br>110<br>• 587 | SSL<br>STARTTLS<br>Bez szyfrowa | v<br>nia v | Uwierzytelnianie<br>Normalne hasło<br>Normalne hasło | ~ |